## (K-RERA)

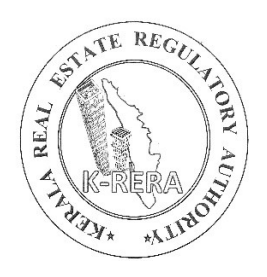

## **AGENT REGISTRATION MANUAL**

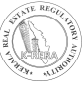

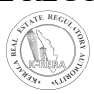

## **INDEX**

| ITEM                  | PAGE |
|-----------------------|------|
| 1. CREATE NEW USER    | 5    |
| 2. AGENT REGISTRATION | 8    |
| A) ACCOUNT:           | 8    |
| 1. Agent's Profile    | 8    |
| 2. Change Password    | 12   |
| B) PROJECT DETAILS:   | 13   |
| 1. Document Upload    | 13   |
| C) PAYMENT            | 14   |

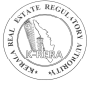

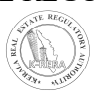

## **CREATE NEW USER**

To start, first a promoter has to create a new user ID and password. All the projects done by the promoter will be registered under this user ID.

Click on New Registration to create a user.

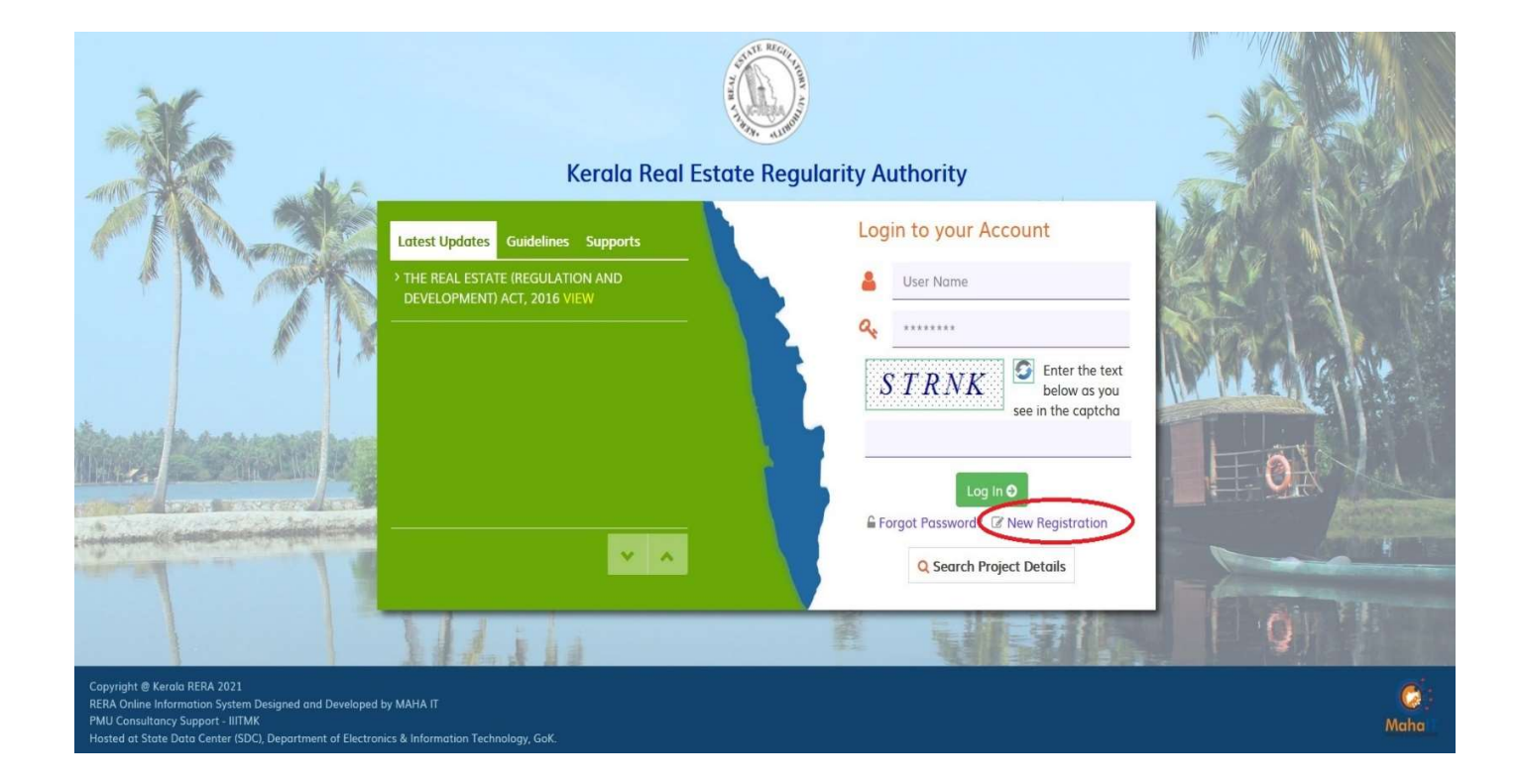

• After clicking, you will get a new window.

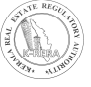

| Kerala Real Estate Regulatory Authority                     | Au.                  |
|-------------------------------------------------------------|----------------------|
| Create New Account                                          |                      |
| Select User Type * O Promoter O Real Estate Agent           |                      |
| User Name *                                                 |                      |
| User Name                                                   |                      |
| Password *                                                  | Confirm Password *   |
| Enter New Password                                          | Confirm New Password |
| Mobile Number *                                             | E-mail ID *          |
| Mobile Number                                               | Email ID             |
| <b>SNYBA</b> Enter the text below as you see in the captcha |                      |
|                                                             |                      |

- Select user type as Real Estate Agent, if you are an agent. Same for promoter and Complainant.
- Enter all details and click on Create user. Below message will be displayed as soon as user is created.

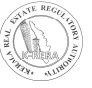

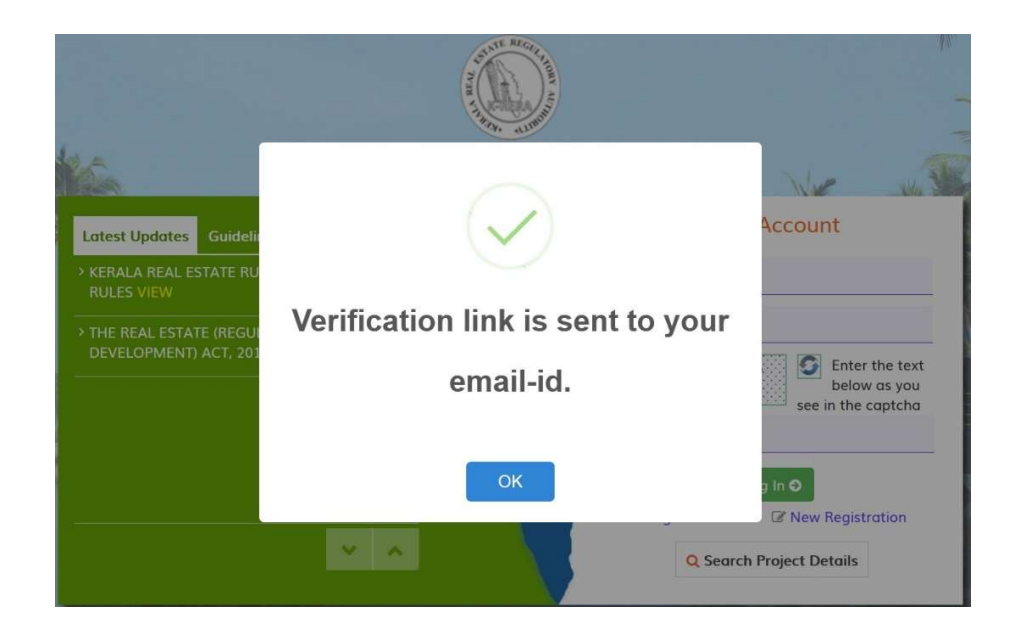

- You will get a verification link to the registered e-mail ID. Click on the link to verify your account.
- You can login to your account after verification.

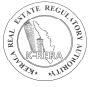

## **AGENT REGISTRATION**

## A) ACCOUNT:

### 1. Agent's Profile:

- Once Login through Agent, First Create the Profile.
- If Agent is Individual, then select Type of Agent as 'Individual' and filled the respective details. After filling the form, click on save profile to save the form.
- If you are already registered with K-RERA, you have to fill your registration number

| Kerala RERA               | E Kerala Real E                                    | state Regulatory Auth     | nority                         |                        |
|---------------------------|----------------------------------------------------|---------------------------|--------------------------------|------------------------|
| Welcome,<br>nikh1a        | Agent's Profile<br>All * Mark field are mandatory. |                           |                                |                        |
| Real Estate Agent         | General Information                                |                           |                                |                        |
| Dashboard                 | Type of Agent *                                    | Individual Other Than Ind | ividual                        |                        |
| 🕈 Account 🗸 🗸             |                                                    |                           |                                |                        |
| Registration Details      | Individual                                         |                           |                                |                        |
| Payment                   | Already registered Real Estate                     | • Yes O No                | Real Estate Agent registration | K-RERA/AG/0001/2020    |
| Download Payment Receipts |                                                    |                           |                                |                        |
| Log Out                   | First Name *                                       | AGENT                     | Middle Name                    |                        |
|                           | Last Name *                                        | ONE                       | PAN Number*                    | AGENT0001K             |
|                           | Father Full Name*                                  |                           | Aadhar Number *                | xxxxxx8348             |
|                           | Permanent address                                  |                           |                                |                        |
|                           | House Number/ Building Name *                      | JKNDSJC                   | Street Name *                  | JHISDUCH               |
|                           | Locality                                           | JSDIUH                    | Landmark                       | ISDUHUI                |
|                           | State/ UT*                                         | KERALA ~                  | District *                     | Thiruvananthapuram 🗸 🗸 |
|                           | Taluk *                                            | KATTAKADA 🗸               |                                |                        |
|                           | Pin Code *                                         | 886967                    |                                |                        |
|                           |                                                    |                           |                                |                        |
|                           | Same as above 🗆                                    |                           |                                |                        |

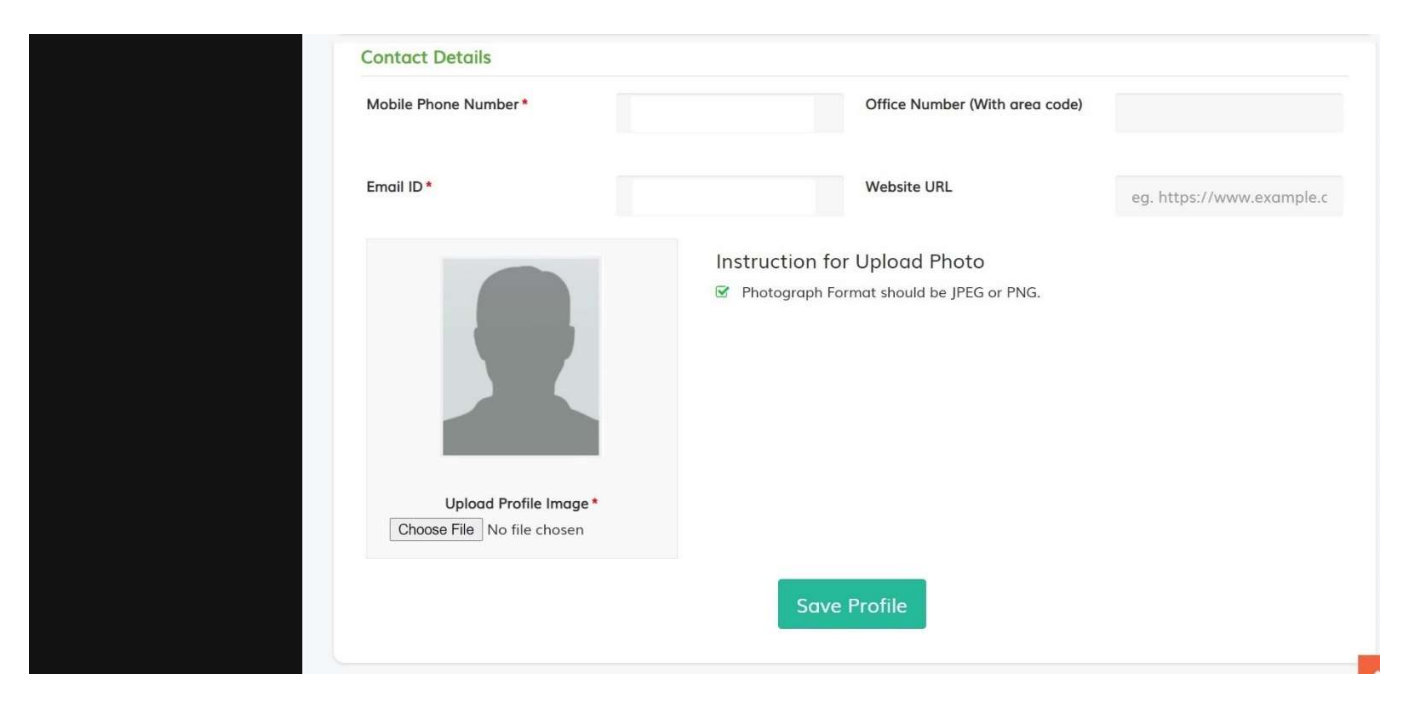

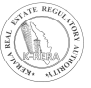

• If Agent is of type Organization, then select 'Other than individual'. While filling director details, Select the respective designation and fill the form. After filling the form, upload the picture and then click on add new member to save the details. You can edit and delete the added details from the table below.

|                                  | e                   |                           |                                            |                   |
|----------------------------------|---------------------|---------------------------|--------------------------------------------|-------------------|
| All * Mark field are             | mandatory.          |                           |                                            |                   |
| General Informa                  | ition               |                           |                                            |                   |
| Type of Agent *                  | $\odot$ Ir          | ndividual 💿 Other Than Ir | ndividual                                  |                   |
| Organization                     |                     |                           |                                            |                   |
| Already registered<br>Agent?*    | Real Estate 💿 Yı    | es 🔿 No                   | Real Estate Agent registration<br>Number * |                   |
| Organization Type                | * C                 | ompany                    | Name of the Organization *                 |                   |
| PAN Number of the organization * |                     |                           |                                            |                   |
| Address                          | details             |                           |                                            |                   |
| Regi                             | stered address of t | he Firm/ Company          |                                            |                   |
| House<br>Name                    | * Number/ Building  |                           | Street Name *                              |                   |
| Locali                           | ty                  |                           | Landmark                                   |                   |
| State                            | UT*                 | Select State/ UT          | > District *                               | Select District ~ |
| State                            |                     | Soloct Taluk              | ~                                          |                   |
| Taluk                            |                     | Select Tuluk              |                                            |                   |

| Name of Contact Person*  |            | Designation of Contact Person *  |                      |
|--------------------------|------------|----------------------------------|----------------------|
| Mobile Number *          | 9447315241 | Secondary mobile phone<br>number |                      |
| Office Number (With area |            | Email ID*                        | kg.nikhilk@gmail.com |

| Designation                   |                              | First Name *   |                 |  |
|-------------------------------|------------------------------|----------------|-----------------|--|
|                               | Select Designation           | v Pirst Name - |                 |  |
| Middle Name                   |                              | Last Name *    |                 |  |
| PAN Number *                  |                              | Aadhar Number* |                 |  |
| Mobile Phone Number*          |                              | Email-ID *     |                 |  |
| Address Details               |                              |                |                 |  |
| House Number/ Building Name * |                              | Street Name *  |                 |  |
| Locality                      |                              | Landmark       |                 |  |
| State/ UT *                   | Select State/ UT             | > District *   | Select District |  |
| aluk *                        | Select Taluk                 | ~              |                 |  |
| Pin Code *                    |                              |                |                 |  |
|                               | Instruction for Upload       | Photo          |                 |  |
| Upload Profile Image*         | la molograph official should |                |                 |  |
| Upload Profile Image*         |                              |                |                 |  |

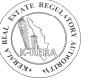

## 2. Change Password:

• If Agent wants to change the password. Click on change password.

| Change Password        |                    |                       |
|------------------------|--------------------|-----------------------|
| Enter Current Password | Enter New Password | Re-enter new Password |
| Send OPT               |                    |                       |

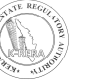

## **B) REGISTRATION DETAILS:**

### 1. Document upload:

• In this form, documents are needed to be uploaded about agent. To upload the document, click on upload button to save the document. After uploading the document, one can view the document by clicking on view button.

| Doc        | ument Upload                                                                                             |                                              |                |
|------------|----------------------------------------------------------------------------------------------------|----------------------------------------------|----------------|
| All * m    | nark fields are mandatory.                                                                               |                                              |                |
| Docu       | ments                                                                                                    |                                              |                |
| Sr.<br>No. | Document Name                                                                                            | Uploaded Document                            | Action         |
| 1          | Authenticated Copy of PAN card *                                                                         | Choose File No file chosen<br>No file chosen | Lupload + Add  |
| 2          | Authenticated copy of address proof of the Agent/Director /Partners *                                    | Choose File No file chosen                   | 🔹 Upload 🕇 Add |
| 3          | Particulars of Registration including bye-laws                                                           | Choose File No file chosen                   | 🕹 Upload 🕇 Add |
| 4          | Authenticated copy of the adddress proof of the place of business                                        | Choose File No file chosen                   | Lupload + Add  |
| 5          | Memorandum of Understanding                                                                              | Choose File No file chosen                   | 🕹 Upload 🕇 Add |
| 6          | Articles of Association                                                                                  | Choose File No file chosen                   | 🕹 Upload 🕇 Add |
| 7          | Income tax returns of last 3 years or<br>declaration for excempting from filiing Income<br>Tax returns * | Choose File No file chosen                   | Lupicad + Add  |
| 8          | In the case of 'authorised signatory',<br>Resolution of the entity authorising such<br>person            | Choose File No file chosen                   | 2 Uplood + Add |
| 9          | Other                                                                                                    | Choose File No file chosen                   | 2 Upload + Add |

## **C) PAYMENT:**

• After filling all the details, click on Confirm and Proceed. Please note if all the details are correct then only proceed to payment.

I have read and agreed above Terms and Conditions\*

 Confirm & proceed to Payment

• If you are an already registered agent, submit your application from this menu.

| generievew                       |    |  |
|----------------------------------|----|--|
| General Information              |    |  |
| Application No.                  |    |  |
|                                  |    |  |
|                                  |    |  |
| Agent's Information - Individual | 1  |  |
|                                  |    |  |
| Agent's Information - Individual | í. |  |

## THANK YOU

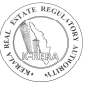